## ანგარიშები

სისტემას მოყვება სტანდარტული ანგარიშთა გეგმა, როგორც კერძო ორგანიზაციებისთვის ასევე საბიუჯეტო ორგანიზაციებისთვის, იმის მიხედვით რა ტიპის მონაცემთა ბაზას შექმნით.იმისათვის რომ განახორციელოთ სხვადასხვა ტიპის ცვლილებები ანგარიშებზე შედით **ბუღალტერია/ანგარიშთა გეგმა**. განვიხილოთ რა თვისებებით ხასიათდება ანგარიშები. დადექით ნებისმიერ ანგარიშზე და დააჭირეთ ღილაკს 20%.

| li i             | ანგარიშის კორექტი                                             | რება              | - 🗆 🗙 |
|------------------|---------------------------------------------------------------|-------------------|-------|
| მშობელი          | 1100                                                          |                   |       |
| ანგარიში         | 1110                                                          |                   |       |
| სახეობა          | ფინანსური                                                     |                   | ~     |
| დასახელება       | ნაღდი ფული ეროვნულ ვა                                         | ლუტაში            |       |
| ტიპი             | აქტიური                                                       |                   | ~     |
|                  | <ul> <li>ბალანსგარეშე</li> <li>დაუშვათ უარყოფითი რ</li> </ul> | აოდენობრივი ნაშთი | ,     |
| ჩამოწერის მეთოდი | არცერთი                                                       |                   | ~     |
|                  | 🗌 დახურული                                                    |                   |       |
| კომენტარი        |                                                               |                   |       |
|                  |                                                               | შევინახოთ         | უარი  |

ველში "მშობელი" მითითებულია მშობელი ანგარიში .რომელი ანგარიშის ქვეშაც არის გახსნილი თქვენს მიერ გაკორექტირებული ანგარიში.მშობელი ანგარიშის შეცვლა შეგიძლიათ.დადექით ველზე წაშალეთ მითითებულ<u>ი ა</u>ნგარიში და მიუთითეთ

თქვენთვის სასურველი ანგარიში ,ასევე შეგიძლიათ 🛄 ღილაკზე დაჭერით გახვიდეთ ანგარიშთა გეგმაზე და აირჩიოთ სასურველი ანგარიში დააჭიროთ ღილაკს "ავირჩიოთ".

ველში "ანგარიში" მითითებულია ანგარიშის ნომერი შეგიძლიათ ანგარიშის ნომრის ველში მიუთითოთ როგორც ციფრები ასევე ტექსტი.

ველში "სახეობა" მითითებულია ანგარიშის სახეობა. ანგარიშები რომელიც თავიდან არის ჩატვირთული სისტემაში ყველა ფინანსურია.

| სახეობა | ფინანსური         |
|---------|-------------------|
|         | ფინანსური         |
|         | საგანი            |
|         | დებიტორ/კრედიტორი |

სისტემაში შესაძლებელია გახსნათ როგორც ფინანსური ასევე , საგნის ანგარიშები და დებიტორ/კრედიტორების ანგარიშები.მოგვიანებით განვიხილავთ თითოეულ მათგანს.

ველში "დასახელება" მითითებულია ანგარიშის დასახელება შეგიძლიათ უკვე არსებულ ანგარიშებსაც შეუცვალოთ დასახელება.

ველში "ტიპი" მითითებულია ანგარიშის ტიპი . ანგარიში აქტიურია თუ პასიური .

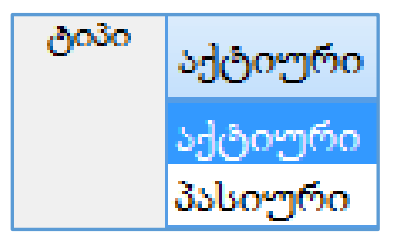

ველი "ბალანსგარეშე" თუ ანგარიშს მონიშნული აქვს ეს ველი, მაშინ ასეთი ანგარიში არ იღებს მონაწილეობას ბალანსის შედგენაში.თუ გატარებაში მონაწილეობს ბალანსგარეშე ანგარიში სისტემა არ ამოწმებს დისბალანსს გატარებაში.

ველი "დავუშვათ უარყოფითი რაოდენობრივი ნაშთი" ეს მოსანიშნი გამოიყენება მხოლოდ ისეთ ანგარიშებზე რომელსაც ველში "სახეობა" მითითებული აქვს "საგანი".

ველში "ჩამოწერის მეთოდი" ეთითება საგნის ჩამოწერის მეთოდი.

| ჩამოწერის მეთოდი | არცერთი |
|------------------|---------|
|                  | არცერთი |
|                  | FIFO    |
|                  | LIFO    |
|                  | საშუალო |

თუ ველში ველში "სახეობა" მითითებული აქვს "საგანი". მაშინ აუცილებელია ჩამოწერის მეთოდში მიუთითოთ "FIFO", "LIFO" ან "საშუალო" რათა სისტემამ საგნის ჩამოწერისას დაითვალოს საგნის თვითღირებულება .

ველი "დახურული" შეგიძლიათ მონიშნოთ იმ შემთხვევაში თუ ანგარიშზე აღარ გსურთ განახორციელოთ ბრუნვა, ასეთი ანგარიში ვერ მიიღებს მონაწილეობას გატარებების შესრულებაში.

ველში "კომენტარი " შეგიძლიათ მიუთითოთ თქვენთვის სასურველი ნებისმიერი რამ .ველი "კომენტარი" იტევს 500 სიმბოლოს.

განვიხილოთ როგორ ხდება თითოეული სახეობის ანგარიშის დამატება.

დაამატეთ ფინანსური ანგარიში. დადექით იმ ანგარიშზე რომლის ქვეშაც გსურთ

ახალი ანგარიშის შექმნა (ამ შემთხვევაში 1100) დააჭირეთ ღილაკს 🋅

| li -             | ანგარიშის დამატება 🛛 – 🗖 🗙                               |
|------------------|----------------------------------------------------------|
| მშობელი          | 1100                                                     |
| ანგარიში         | 1121                                                     |
| სახეობა          | ფინანსური 🗸                                              |
| დასახელება       |                                                          |
| ტიპი             | აქტიური 🗸                                                |
|                  | 🗌 ბალანსგარეშე<br>🗌 დაუშვათ უარყოფითი რაოდენობრივი ნაშთი |
| ჩამოწერის მეთოდი | არცერთი 🗸                                                |
|                  | 🗌 დახურული                                               |
| კომენტარი        |                                                          |
|                  | შევინახოთ უარი                                           |

ველში "სახეობა" მითითებულია ფინანსური და არ შეცვალოთ რადგან ხსნით ფინანსურ ანგარიშს.

ველში "დასახელება" მიუთითეთ დასახელება (მაგ: ახალი ანგარიში)

ანგარიშის ველის ტიპიც ამ შემთხვევაში დატოვეთ უცვლელი. დააჭირეთ ღილაკს "შევინახოთ".

| <b>□</b> - 1000 | მიმდინარე აქტივები          |
|-----------------|-----------------------------|
| <b>□</b> - 1100 | ნაღდი ფული სალაროში         |
| - 1110          | ნაღდი ფული ეროვნულ ვალუტაში |
| - 1120          | ნაღდი ფული უცხოურ ვალუტაში  |
| - 1121          | ახალი ანგარიში              |

ვნახოთ თუ როგორ ხდება საგნის ანგარიშის გახსნა. დადექით იმ ანგარიშზე რომლის ქვეშაც გსურთ ახალი ანგარიშის შექმნა (ამ შემთხვევაში 1610) დააჭირეთ ღილაკს 🗅

| 🍹 აირჩიეთ საგნის ტიპი 🔜               |
|---------------------------------------|
| დავუმატოთ ახალი                       |
| 0 - 🔘 🛄 საქონელი                      |
| 1 - 🔿 🛱 ძირითადი საშუალება            |
| 2 - 🔿 🗙 მომსახურება                   |
| · · · · · · · · · · · · · · · · · · · |
| 🖑 ავირჩიოთ უარი                       |

საგნების ცხრილში ხდება როგორც საქონლის დამატება, ასევე ძირითადი საშუალების ან მომსახურების. გამოსულ ეკრანზე აირჩიეთ საგნის ტიპი . საგნის თითოეულ ტიპს ანგარიშთა გეგმაში აქვს თავის ფერი. ამ შემთხვევაში მონიშნეთ "საქონელი" დააჭირეთ ღილაკს "ავირჩიოთ". გამოსულ ეკრანზე მიუთითეთ საქონლის დასახელება (მაგ: ახალი საქონელი) და დააჭირეთ ღილაკს "შევინახოთ".

| <b>S</b> |       |              | საგნ       | ები      |                    |             | - |       | ×   |
|----------|-------|--------------|------------|----------|--------------------|-------------|---|-------|-----|
| 101      | ħ ☞ × | <b>b i i</b> | 🗐 • 🛤 🎸    | - ĝ↓ - I | <mark>5</mark> - 📑 | <b>R</b> 19 |   | 2     | - 1 |
|          | კოდი  |              | დასახელემ  | ბა       |                    |             |   |       |     |
| •        | 1     |              | ახალი საქო | ანელი    |                    |             |   |       |     |
| <        |       |              |            |          |                    |             |   |       | >   |
|          |       |              |            |          | ტ ავირ             | ჩიოთ        | 9 | დავზუ | როთ |

დააჭირეთ ღილაკს "ავირჩიოთ".

| lê.              | ანგარიშის დამატე                                               | ება –             |      |
|------------------|----------------------------------------------------------------|-------------------|------|
| მშობელი          | 1610                                                           |                   |      |
| ანგარიში         | 1610 1                                                         |                   |      |
| სახეობა          | საგანი                                                         |                   | ~    |
| დასახელება       | 1 ანალი საქონელი                                               |                   |      |
| ტიპი             | აქტიური                                                        |                   | ~    |
|                  | <ul> <li>ბალანსგარეშე</li> <li>დაუშვათ უარყოფითი რ:</li> </ul> | აოდენობრივი ნაშთი |      |
| ჩამოწერის მეთოდი | არცერთი                                                        |                   | ~    |
|                  | დახურული                                                       |                   |      |
| კომენტარი        |                                                                |                   |      |
|                  |                                                                | შევინახოთ         | უარი |

გამოსულ ეკრანზე მიუთითეთ თქვენთვის სასურველი საგნის ჩამოწერის მეთოდი და დააჭირეთ ღილაკს "შევინახოთ".

| <b>⊨</b> 1600 | სასაქონლო-მატერია |
|---------------|-------------------|
| □ 1610        | საქონელი          |
| - 1610 1      | 1 ახალი საქონელი  |

ვნახოთ თუ როგორ ხდება დებიტორ/კრედიტორის ანგარიშის გახსნა.დადექით იმ ანგარიშზე რომლის ქვეშაც გსურთ ახალი ანგარიშის შექმნა (ამ შემთხვევაში 1410) დააჭირეთ ღილაკს 🔁. გამოსულ ეკრანზე ველში "სახეობა" აირჩიეთ "დებიტორ/კრედიტორი" დააჭირეთ ღილაკს 🗋

| 🔰 აირჩიეთ ახალი ორგანიზ                | აცია ან პ 💌 |
|----------------------------------------|-------------|
| დავუმატოთ ახალი<br>0 - 💿 🚉 ორგანიზაცია |             |
| 1 - 🔿 🎊 პიროვნება                      |             |
| 🗄 ავირჩიოთ                             | უარი        |

დებიტორ/კრედიტორების ცხრილში შესაძლებელია როგორც ორგანიზაციების ისე პიროვნებების დამატება .ორგანიზაციებს და პიროვნებებს აქვთ ანგარიშთა გეგმაში სხვადასხვა ფერი.აირჩიეთ "ორგანიზაცია" დააჭირეთ ღილაკს "ავირჩიოთ".შეავსეთ გამოსული ეკრანი შესაბამისი ინფორმაციით ( ამ შემთხვევაში მიუთითეთ დასახელებაში ახალი ორგანიზაცია) დააჭირეთ ღილაკს "ავირჩიოთ".

| li in the second second | ანგარიშის დამატება 🗧                                                           | ×    |
|----------------------------------------------------------------------------------------------------|--------------------------------------------------------------------------------|------|
| მშობელი                                                                                                    | 1410                                                                           |      |
| ანგარიში                                                                                                    | 1410 1                                                                         |      |
| სახეობა                                                                                                    | დებიტორ/კრედიტორი                                                              | ~    |
| დასახელება                                                                                                    | 1 ახალი ორგანიზაცია                                                            |      |
| ტიპი                                                                                                    | აქტიური                                                                        | ~    |
|                                                                                                    | <ul> <li>ბალანსგარეშე</li> <li>დაუშვათ უარყოფითი რაოდენობრივი ნამთი</li> </ul> |      |
| ჩამოწერის მეთოდი                                                                                                    | არცერთი                                                                        | ~    |
|                                                                                                    | დახურული                                                                       |      |
| კომენტარი                                                                                                    |                                                                                |      |
|                                                                                                    | შევინახოთ                                                                      | უარი |

დააჭირეთ ღილაკს "შევინახოთ"

| <b>⊨</b> 1400 | მოკლევადიანი მოთხოვნები  |
|---------------|--------------------------|
| - 1410        | მოთხოვნები მიწოდებიდან დ |
| 1410 1        | 1 ახალი ორგანიზაცია      |